2024/10/16

株式会社西日本住宅評価センター

## 【WE-Portal】10月16日リリース内容 (Ver1.08)

WE-Portal の 10 月 16 日のメンテナンス作業において、以下の内容をリリースいたしました。

#### 1. 機能変更

- 受付番号、交付番号等の表示機能追加
  - 物件詳細画面の申請一覧の「操作」プルダウンに「受付番号/交付番号情報」を追加 しています。
  - ・「受付番号/交付番号情報」を選択し、「決定」ボタンを押下すると、該当の<u>申請の以</u> 下の情報を参照することが可能です。

参照可能な情報:受付日、受付番号、交付日、交付番号 ※ 交付番号について、性能評価や BELS の共同住宅等の申請で、1申請に複数 交付番号が発番され場合、1住戸目の交付番号のみ表示されます。

- 操作方法の詳細については、操作マニュアルの抜粋版を本資料の最後に掲載しています。
- 2. 不具合修正

#### ① 申請申込画面の必須項目に値を入力しても次の画面に遷移できない不具合の修正

- 入力時、マウス操作のみで値をコピー・貼り付けした際に、値が入力されているにも
   関わらず、入力されたことをシステムが検知できない不具合を修正しました。
- ② 申請申込画面の入力欄「物件管理コード」の入力制御の不具合の修正
  - ・半角英数字のみ入力可能な項目であるにも関わらず、全角文字の入力が可能となっていた不具合を修正しました。
- ③ 申込内容修正処理時の「申請状況」表示欄、「業務種別」の修正
  - 申込内容修正処理時の「申請状況」表示欄において、「業務種別」の表示の誤りがあったため修正しました。
    - (誤) 設計評価
    - (正) 性能評価

### 2.2.11 申請に対して受付番号/交付番号情報を表示するには

- (1) 物件情報を検索/確認する 「2.2.2 申請済の物件に紐づく業務の新規申請を行うには」を参照下さい。
- (2) 物件詳細を確認する

|                        |                |            |                                                                                                    |                                                    |                                        |                                                                                            | 評価Q&A マニュ                                                     | アルメイ  |  |  |
|------------------------|----------------|------------|----------------------------------------------------------------------------------------------------|----------------------------------------------------|----------------------------------------|--------------------------------------------------------------------------------------------|---------------------------------------------------------------|-------|--|--|
|                        |                |            |                                                                                                    | 物件詳細                                               |                                        |                                                                                            |                                                               |       |  |  |
|                        |                |            |                                                                                                    |                                                    |                                        |                                                                                            |                                                               |       |  |  |
| 物件情報詳細                 | 田              |            |                                                                                                    |                                                    |                                        |                                                                                            |                                                               |       |  |  |
| 業務種別                   |                | 物件名称(邸:    | <u>غ</u> )                                                                                                    | 建築場所                                               |                                        | 建築主名                                                                                       | 中請組織名                                                         |       |  |  |
| 確認関連業務                 | 28218動作確       | 認用物件       |                                                                                                    | 大阪                                                 | OS                                     | зк                                                                                         | 大阪ハウジング                                                       |       |  |  |
| 評価関連業務                 | 28218動作確       | 認用物件       |                                                                                                    | 大阪                                                 | 05                                     | зк                                                                                         | 大阪ハウジング                                                       |       |  |  |
|                        | 新規中請           | >          | 上記物件に関して、他<br>※1 確認申請を<br>※2 計画変更や                                                                                                    | 業務の申請(※1)や後続申割<br>ご提出済の場合に設計住宅性<br>中間・完了検査、省エネ透判!! | 青(※2)を行う場合 <br>上能評価を申請する<br>圣徴変更(ルートC) | はこちらからお進みくださ<br>など<br>、変更設計、建設評価など                                                         | UN                                                            |       |  |  |
|                        | 追加中請           |            | 上記物件に開して、以下の届出を追加する場合はこちらからお進みください<br>・確認業務基礎変更報告裏、中請兼記載事項更更加、請応打正規、取下げ届など<br>・電志を通知機能取下げ備用交付申請、定用交付申請、定人一トA-B)<br>・性証評価業務:再又付申請、回業前組の環由、取下げ届、追加使置等申請など<br>・過音証明確素許再又付申請、取下げ届、 |                                                    |                                        |                                                                                            |                                                               |       |  |  |
|                        | 検査予約           | >          | 検査予約はこちらか<br>上記物件以外も同時                                                                                                    | らお進みください、<br>に、こちらから検査予約してぃ                        | ただけます                                  |                                                                                            |                                                               |       |  |  |
|                        | 検査関連図書の記       | 送信 >       | 上記物件の申請済み<br>・確認業務:特例写<br>・性能評価業務:建                                                                                                    | の検査に関して、検査関連図<br>真の事前送信(検査申請前で<br>設住宅性能評価記載事項等     | 書を送信していたた<br>でも可)、検査指摘事<br>変更届、施工状況朝   | どく場合はこちらからお進<br>9項の回答など<br>8告書、変更申告書など                                                     | みください                                                         |       |  |  |
| その他の損作を                | 行入場会(† 女業務/    | の場作プルダウンから | - 潭沢口 油電ボタンを挿                                                                                                    | リアイださい                                             |                                        |                                                                                            |                                                               |       |  |  |
| 確認検査関                  | 車(確認申請・中       | 回していた。     | 査・省エネ適判                                                                                                    | 等)                                                 |                                        |                                                                                            |                                                               |       |  |  |
| 申請日                    | 中請業務           |            | 進捗状況                                                                                                    | 担当者氏名                                              | 構造担当者氏名                                |                                                                                            | 操作                                                            |       |  |  |
| 2024/10/09<br>16:21:18 | 確認申請           | 本申請待ち      |                                                                                                    |                                                    | 操作                                     | 受付番号/交付番                                                                                   | 号情報 > 決定                                                      | 本申請   |  |  |
| 2024/10/09<br>17:05:03 | 軽微変更報告書        |            |                                                                                                    |                                                    |                                        | 指定なし                                                                                       | > 決定                                                          |       |  |  |
| 住宅性能評                  | 西関連(住宅性        | 能評価・BELS・  | 技術審査等)                                                                                                    |                                                    | 注                                      | 意:「本申請」ボタンについ<br>意:「本申請するため<br>電子にて本申請するため<br>「交付物等の受取り」圏置<br>そのまま申請して支障ない<br>(当社業務約款に同意い。 | いて<br>のボタンです<br>にて事前審査終了図書をご確<br>ければ押してください<br>ただいたものとみなされます) | 認いただき |  |  |
| 申請日                    | 中請業務           |            | 進捗状況                                                                                                    | 担当者氏名1                                             | 担当者氏名2                                 |                                                                                            | 操作                                                            |       |  |  |
| 2024/10/09<br>16:22:21 | 設計評価           |            |                                                                                                    |                                                    |                                        | 指定なし                                                                                       | ~                                                             | 決定    |  |  |
| 2024/10/09<br>17:52:32 | 設計評価<br>(図書追加) |            |                                                                                                    |                                                    |                                        | 指定なし                                                                                       | ~                                                             | 決定    |  |  |
| (注意·建設評価               | の追加操作は設計部      | 平価書交付後にお願い | いいたします)                                                                                                    |                                                    |                                        |                                                                                            |                                                               |       |  |  |
| フラット35関                | 連(適合証明・)       | 財形住宅融資)    | 18-18-18-20                                                                                                    | 10 14 44 15 47 1                                   | 10 14 15 15 10                         |                                                                                            | 48.0-                                                         |       |  |  |
| 2024/10/09             | 中胡朱贽           |            | 進步状況                                                                                                    | 担当者氏名1                                             | 担当者氏名2                                 |                                                                                            | BR11P                                                         |       |  |  |
| 16:24:21               | 設計検査           |            |                                                                                                    |                                                    |                                        | 指定なし                                                                                       | ~                                                             | 決定    |  |  |
| 2024/10/09<br>17:54:57 | (再交付)          |            |                                                                                                    |                                                    |                                        | 指定なし                                                                                       | ~                                                             | 決定    |  |  |
| 1                      | 戻る             |            |                                                                                                    |                                                    |                                        |                                                                                            |                                                               |       |  |  |
|                        |                |            |                                                                                                    |                                                    |                                        |                                                                                            |                                                               |       |  |  |

対象の申請一覧の「操作」プルダウンより「受付番号/交付番号情報」を選択し、「決定」ボタンをクリックすると、「受付番号/交付番号情報画面」に移動します。

(3) 受付日、受付番号、交付日、交付番号を確認する 申請単位で受付日、受付番号、交付日、交付番号を表示します。

|                      | 約711月報6日初回<br>物件名称(厚名)<br>28218動作確認用物件                           |                     | 建築場所                                                   |               | 1   | 建築主名                | <ul> <li>申請担請名</li> <li>大阪ハウジング</li> </ul> |  |
|----------------------|------------------------------------------------------------------|---------------------|--------------------------------------------------------|---------------|-----|---------------------|--------------------------------------------|--|
| 28218動作確認            |                                                                  |                     |                                                        |               | OSK |                     |                                            |  |
| 申請日<br>2024/10/09 16 | :21:18                                                           | <b>業務権別</b><br>確認検査 | 申請業務<br>確認申請                                           | 進捗状況<br>本申請待ち |     |                     |                                            |  |
|                      | <ul> <li>受付日</li> <li>受付番号</li> <li>交付日</li> <li>交付番号</li> </ul> |                     | 2024/10/09<br>20241009001<br>2024/10/09<br>20241009501 |               |     | ①<br>(対象住戸力)<br>ます) | ) 受付日/受付番                                  |  |

# 受付番号/交付番号情報画面

- ① 申請に対する受付日、受付番号を表示します。
- ② 申請に対する交付日、交付番号を表示します。 ※
- ③ 「戻る」ボタンをクリックすると、「物件詳細画面」に移動します。

※交付番号:対象住戸が複数の場合は、1住戸目の交付番号が表示されます。